## Installation de la nouvelle version de PECOTO HELPER à la place de la précédente

## 1 -Désinstaller la version précédente :

Solution avant l'installation de la nouvelle version :

Dans Windows rechercher la fonction « Ajouter ou supprimer des programmes »

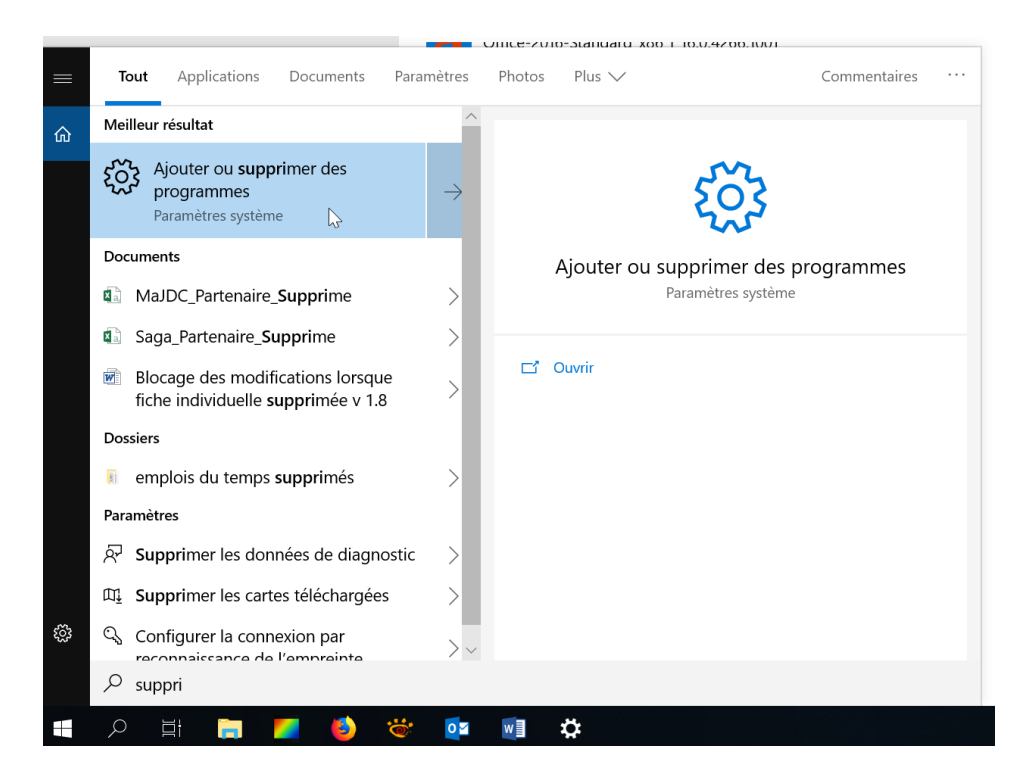

Cliquer sur PECOTO Helper (64 bits) et sur le bouton « désinstaller »

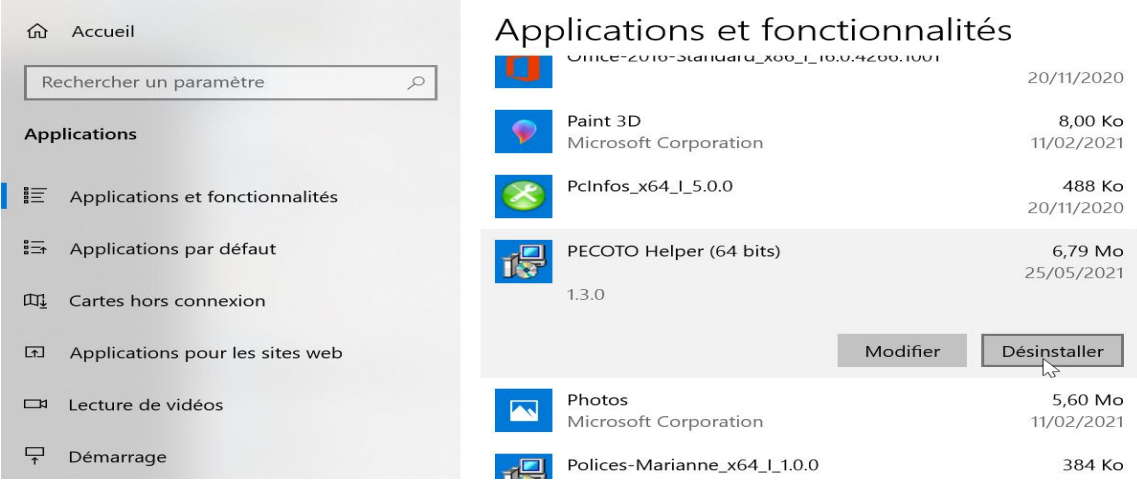

Solution lors de l'installation de la nouvelle version

Télécharger sur le ftp l'exécutable « msi » et copier le dans mes documents :

Quand vous doublez cliquer sur le l'exécutable « msi » et que vous n'avez pas désinstallé au préalable l'ancienne version cette fenêtre s'affiche :

| Cocher « Remove                 | e PECOTO Helper » et c                  | cliqu  | uer sur « Finish »<br>Type Taill | e                  |       |        |
|---------------------------------|-----------------------------------------|--------|----------------------------------|--------------------|-------|--------|
| PECOTO Helper 64 bits           | 01/04/2021 17-2                         | 11     | Package Windows In               | 2 931 Ko           |       |        |
|                                 | Welcome to the PECOTO He<br>Wizard      | elpe   | r (64 bits) Setup                |                    |       |        |
|                                 | Wizaru                                  |        |                                  |                    |       |        |
|                                 | Select whether you want to repair or re | move l | PECOTO Helper (64 bits).         |                    |       |        |
|                                 | O Repair PECOTO Helper (64 bits)        |        |                                  |                    |       |        |
|                                 | Remove PECOTO Helper (64 bits           | ;)     |                                  |                    |       |        |
|                                 |                                         |        |                                  |                    |       |        |
|                                 |                                         |        |                                  |                    |       |        |
|                                 | N                                       |        |                                  |                    |       |        |
| -                               | hž                                      | < B    | ack Finish                       | Cancel             |       |        |
| PECOTO Helper (64 bits)         | - 0                                     | ×      | 🕼 PECOTO Helper (64 bits)        |                    | -     |        |
| Removing PECOTO Help            | per (64 bits)                           |        | Installation Complete            |                    |       | -      |
| PECOTO Helper (64 bits) is beir | ng removed.                             |        | PECOTO Helper (64 bits) has beer | successfully remov | ved.  |        |
| Please wait                     |                                         |        | Click "Close" to exit.           |                    |       |        |
|                                 |                                         |        |                                  |                    |       |        |
|                                 |                                         |        |                                  |                    |       |        |
|                                 |                                         |        |                                  |                    |       |        |
|                                 |                                         |        |                                  |                    |       |        |
|                                 | < Back Next > Cancel                    |        |                                  | < Pook             | Close | Cancel |

Afin sur « Close »

## 2 -Installer la nouvelle version :

Télécharger sur Adullact l'exécutable « msi » et copier le dans mes documents :

| PECOTO                       |                         |          |   |     |     |                  |
|------------------------------|-------------------------|----------|---|-----|-----|------------------|
| PECOTO PECOTO HEL            | _PER1.5.0 (31/01/2022 0 | 3:10)    |   |     |     |                  |
| Nom du fichier               |                         |          |   |     |     |                  |
| PECOTO Helper 64<br>bits.msi | 31/01/2022 08:10        | 2,87 Mio | 0 | N/A | N/A | Dernière version |

Vous ne pouvez pas l'installer dans C:\...Program Files ...si vous n'êtes pas administrateur de votre poste de travail

Il faut l'installer dans un répertoire de mes documents (dans mes documents vous n'avez pas besoin d'être administrateur)

| Double cliquer                       | sur l'exécutable .msi                                                                                                    |
|--------------------------------------|----------------------------------------------------------------------------------------------------|
| PECOTO Helper 64 bits                | 01/04/2021 17-41 Package Windows In 2 931 Ko                                                                                                    |
|                                      | Welcome to the PECOTO Helper (64 bits) Setup<br>Wizard                                                                                                    |
|                                      | The installer will guide you through the steps required to install PECOTO Helper (64 bits) on your computer.                                                                                                    |
|                                      | WARNING: This computer program is protected by copyright law and international treaties. Unauthorized duplication or distribution of this program, or any portion of it, may result in severe civil or criminal penalties, and will be prosecuted to the maximum extent possible under the law. |
|                                      | <back next=""> Cancel</back>                                                                                                    |
| 🕼 PECOTO Helper (6                   | 4 bits) — 🗆 🗙                                                                                                    |
| Select Installa                      | ation Folder                                                                                                    |
| The installer will in                | stall PECOTO Helper (64 bits) to the following folder.                                                                                                    |
| To install in this fold<br>"Browse". | der, click "Next". To install to a different folder, enter it below or click                                                                                                    |
| Eolder:                              |                                                                                                    |
| C:\Program File                      | SikleeGroup(PECOTO Helper (64 bits))                                                                                                    |
|                                      |                                                                                                    |
|                                      |                                                                                                    |
|                                      |                                                                                                    |
|                                      |                                                                                                    |
|                                      | < Back Next > Cancel                                                                                                    |

| 🕵 РЕСОТО                                 | Helper (64 l                          | pits)                     |                        |                                 | _                   |        | <      |                    |
|------------------------------------------|---------------------------------------|---------------------------|------------------------|---------------------------------|---------------------|--------|--------|--------------------|
| Sel                                      | Browse for F                          | older                     |                        |                                 |                     | ×      |        |                    |
| Bro                                      | owse:                                 |                           | IELPER Actif           |                                 | ~                   |        |        | l'endroit de votre |
| The i<br>To in<br>"Brov<br>Eol<br>C:\    | 20210401 -                            | PECOTO Helpe              | er - v 1.5.0           |                                 |                     | *      |        | répertoire         |
| E                                        | older:                                | C:\Users\i                | ier\Documents\         |                                 | DTO-HELP<br>Cance   | ER\P   |        |                    |
|                                          |                                       |                           | < Back                 | Next                            | >                   | Cancel |        |                    |
| BECOTO F                                 | Helper (64 bits                       | <sup>s)</sup><br>n Folder |                        | _                               |                     | ×      |        |                    |
| The installe                             | er will install F<br>n this folder, c | ECOTO Helper (            | 64 bits) to the follow | ving folder.<br>der. enter it b | elow or clic        | k      |        |                    |
| "Browse".<br><u>F</u> older:<br>C:\Users | s'' r\De                              | ocuments\TEST\F           | PECOTO-HELPER          | PEC                             | Browse<br>Disk Cost |        | Clique | er sur Next        |
|                                          |                                       |                           |                        |                                 |                     |        | ~      |                    |
|                                          |                                       |                           | < Back                 | Next >                          | Cancel              |        |        |                    |

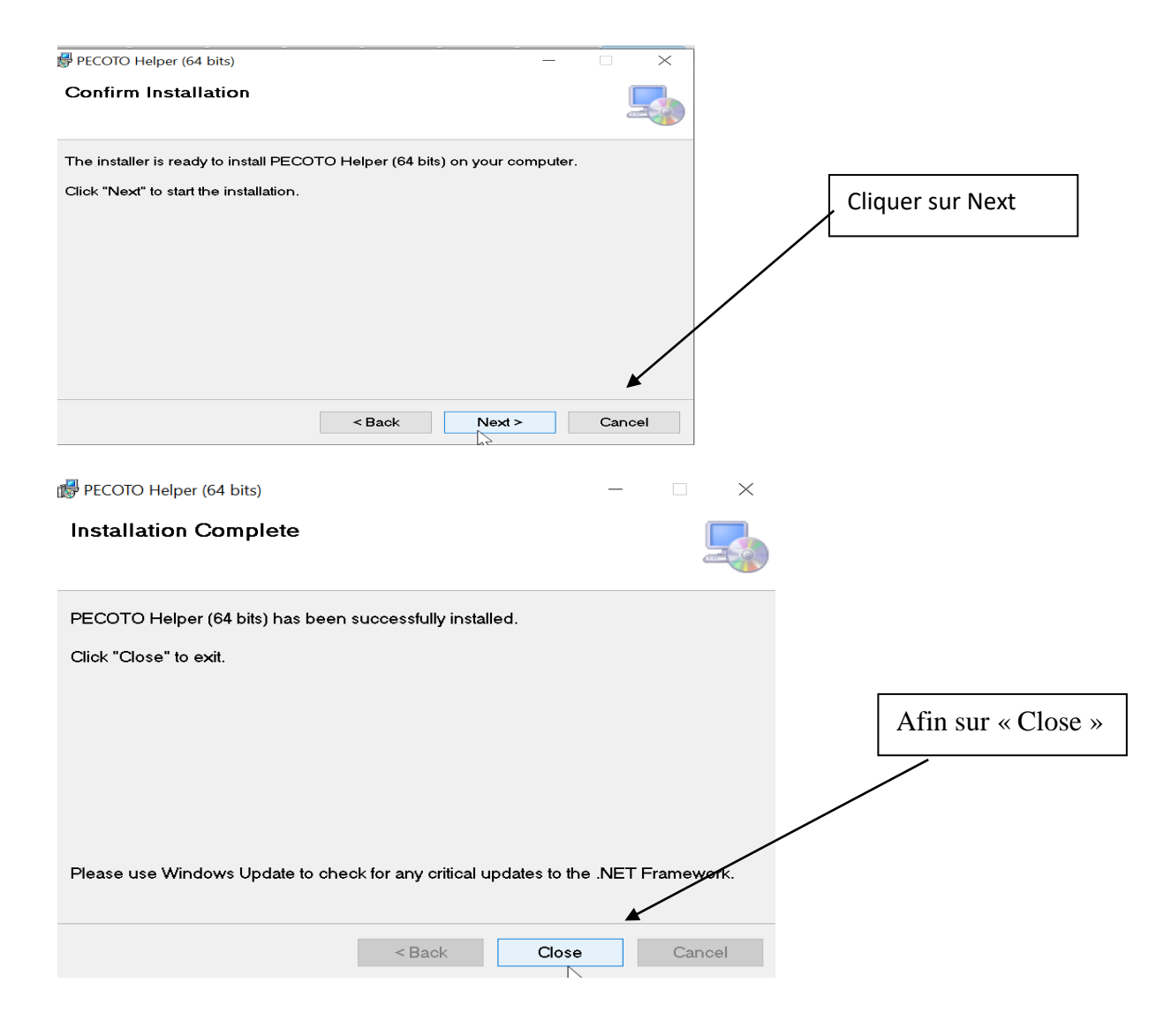

## Cliquer sur l'icône sur le bureau

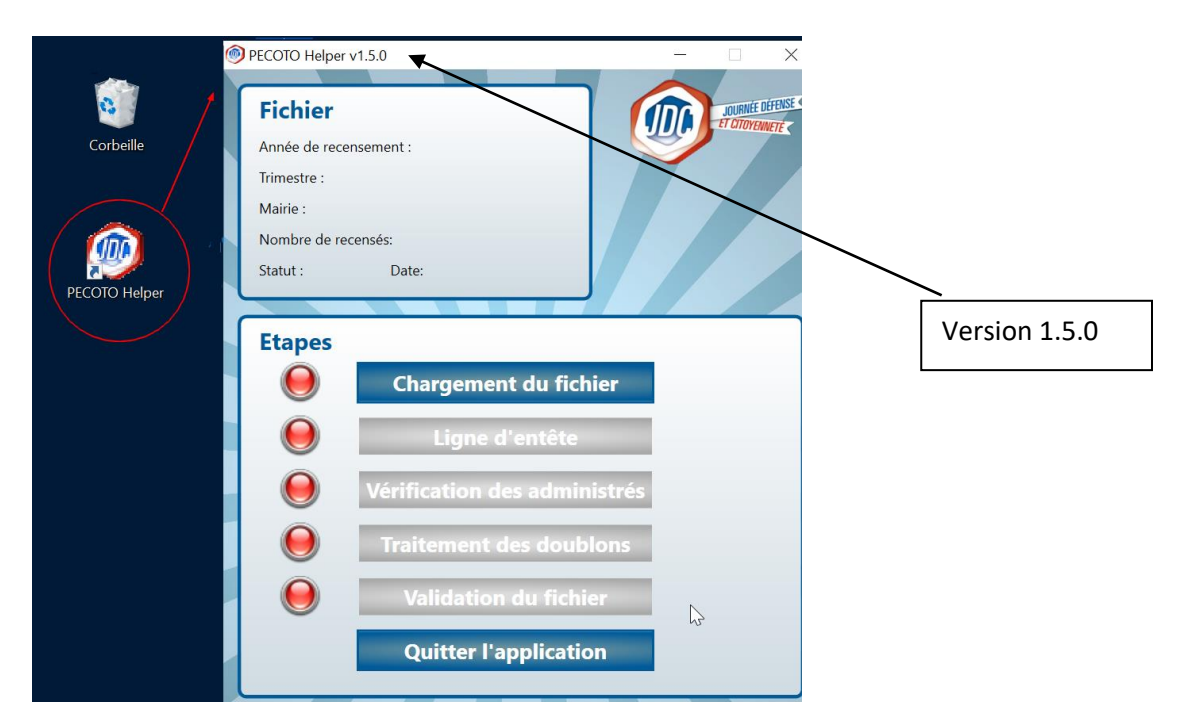